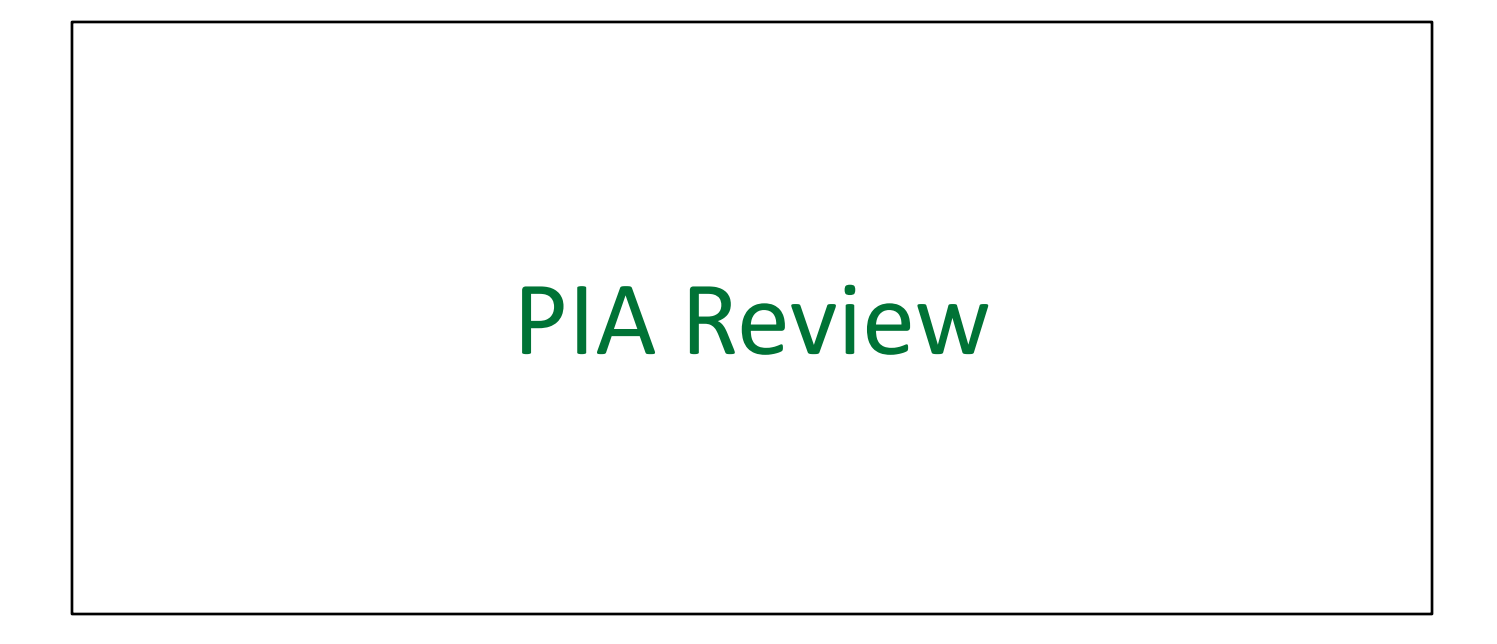

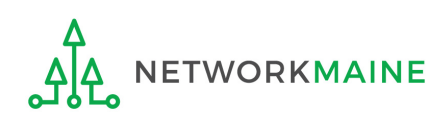

## **Table of Contents**

| Торіс                                | Page |
|--------------------------------------|------|
| The E-Rate Process                   | 3    |
| The Basics                           | 5    |
| Locating PIA Inquiries               | 8    |
| Review Inquiries Dashboard           | 14   |
| Responding to Inquiries              | 24   |
| Viewing Submitted Inquiries          | 31   |
| Requesting Extensions                | 35   |
| Checking the Status of Your Form 471 | 37   |

# Where does PIA Review fall in the E-Rate process?

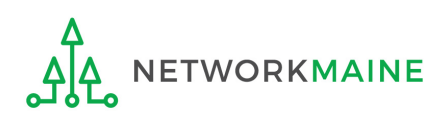

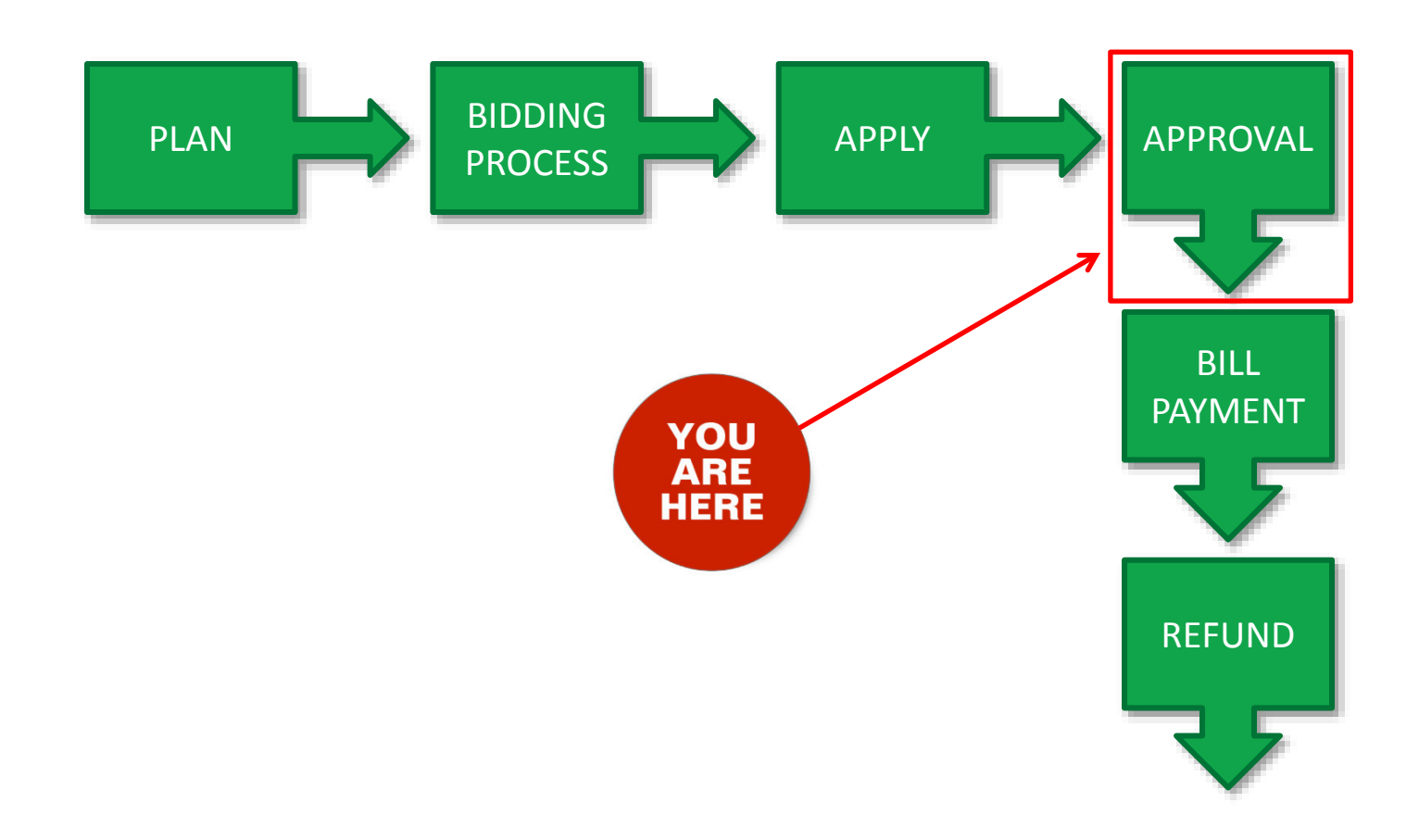

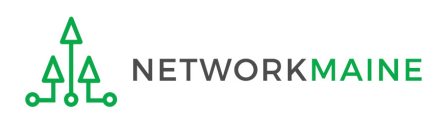

Slide 4

## The Basics

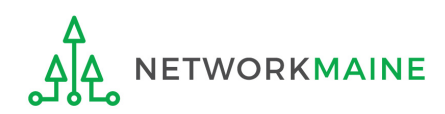

## What is PIA Review?

After you file and certify an FCC Form 471 within the filing window, Program Integrity Assurance (PIA) reviewers at USAC check the information on your form for completeness and accuracy and may have additional questions for you to answer.

All applications go through an initial review and a final review, which may involve questions from PIA reviewers on one or more of the following topics:

- Eligibility of the entities receiving service
- Eligibility of the services requested
- Discount calculations
- Contracts
- The competitive bidding process

Typically, applicants are given 15 days to respond to PIA questions.

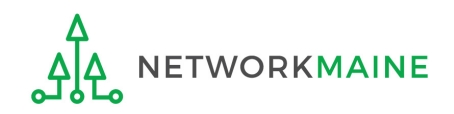

## How does PIA Review work?

All PIA Review communications will be handled within EPC.

- The main contact listed on any given Form 471 application will be notified in EPC that a PIA reviewer has questions. A 15-day response deadline will be established.
- The contact person will read a question (referred to as an inquiry) in EPC.
- The contact person will enter a response to the inquiry in EPC and upload any requested documentation.
- The contact person will submit their response to the reviewer.

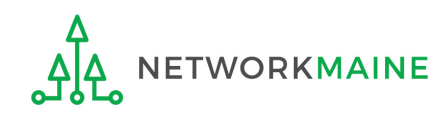

## Locating PIA Inquiries

There are several ways that an applicant can locate a PIA inquiry in EPC.

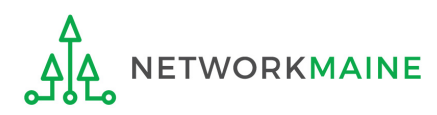

The main contact person for any given Form 471 will receive an email directing them to log into EPC to respond to the inquiry

| Universal Service<br>Administrative Co.                                                                                                    |  |  |  |  |  |  |  |  |  |  |
|----------------------------------------------------------------------------------------------------|--|--|--|--|--|--|--|--|--|--|
| E-rate Review Information                                                                                                    |  |  |  |  |  |  |  |  |  |  |
| Today's Date: 8/4/2017<br>Response Due Date: 8/21/2017<br>Contact Name:<br>Applicant Name:<br>FCC Form 471 Application Number:                                                                                                    |  |  |  |  |  |  |  |  |  |  |
| Dear Applicant:<br>As previously mentioned, we are in the process of reviewing your Funding Year2017 FCC Form 471 application(s) and we need additional<br>information to complete our review. Please respond to the information requests below. Please note that EPC allows you to begin working on your<br>answers and save your work for later by clicking "Save and Close." We advise you to provide responses to all of the questions before submitting your<br>answers. Click "Submit" only when you have answered all the questions in their entirety.                                                                                                    |  |  |  |  |  |  |  |  |  |  |
| Eligibility of Products and Services                                                                                                    |  |  |  |  |  |  |  |  |  |  |
| Click here to respond to inquiries                                                                                                    |  |  |  |  |  |  |  |  |  |  |
| USAC Homepage                                                                                                    |  |  |  |  |  |  |  |  |  |  |
| If you have any questions as you work through your responses to the PIA review inquiries, please feel free to contact me via the phone number or e-<br>mail address provided below. Please do not use e-mail to submit your responses to the PIA review inquiries. USAC will not review responses to PIA<br>review inquiries sent to the reviewer's email address. All PIA responses must be submitted in EPC. Again, please be sure to provide complete<br>responses to all of the PIA questions. If you need additional time to prepare your response, you may request an extension. Click the "Request<br>Extension" button, located at the top of the "Review Inquiries" page in EPC. Your first extension request will be automatically granted, and you will<br>receive an additional seven days to respond. Be sure to meet the response due date and provide all of the information requested, otherwise your<br>application(s) may receive reduced funding denial. If you are unable to respond due to summer break, please call or email me and<br>provide the timeframe during which you will be available, so that we can adjust the response due date accordingly. |  |  |  |  |  |  |  |  |  |  |
| Case Management Associate<br>973-581-5171                                                                                                    |  |  |  |  |  |  |  |  |  |  |
| Do not reply to this e-mail                                                                                                    |  |  |  |  |  |  |  |  |  |  |
| This message has been sent by EPC                                                                                                    |  |  |  |  |  |  |  |  |  |  |

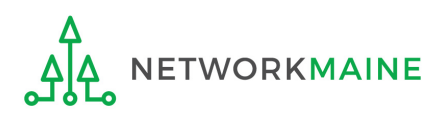

 $\bigcirc 1$  Click on

into EPC

the link to log

## The main contact person for any given Form 471 will receive a 15-Day letter in their **News Feed** with information about the review

|   | From the FCC Form 471 Review Team Regular 15-Day                                                                                                    |  |  |  |  |  |  |  |
|---|----------------------------------------------------------------------------------------------------|--|--|--|--|--|--|--|
|   | Today's Date: 9/9/2017<br>Response Due Date: 9/25/2017<br>Contact Name: Anne Perloff<br>Applicant Name: NETWORKMAINE<br>FCC Form 471 Application Number: 171000828<br>Contact Name: Application Number: 171000828                                                                                                    |  |  |  |  |  |  |  |
|   | Dear Applicant form application number                                                                                                    |  |  |  |  |  |  |  |
|   | We are in the process of reviewing your Funding Year 2017 FCC Form 471 application(s) and we need additional information to complete our review. Please respond to the information requests below. Please note that EPC allows you to begin working on your answers and save your work for later by clicking "Save and Close." We advise you to provide responses to all of the questions before submitting your answers. Click "Submit" only when you have answered all the questions in their entirety.<br>• Urban/Rural Classification <b>Guestion to be answered</b> |  |  |  |  |  |  |  |
|   | (Please click on the application link below this letter)                                                                                                    |  |  |  |  |  |  |  |
|   | If you have any questions as you work through your responses to the PIA review inquiries, please feel free to contact me via the phone number or e-mail address provided below. Please do not use e-mail to submit your responses to the PIA review inquiries. USAC will not review responses to PIA review inquiries sent to the reviewer's email address. All PIA responses must be submitted in EPC.                                                                                                    |  |  |  |  |  |  |  |
|   | Again, please be sure to provide complete responses to all of the PIA questions. If you need additional time to prepare your response, you may request an extension. Click the "Request Extension" button, located at the top of the "Review Inquiries" page in EPC. Your first extension request will be automatically granted, and you will receive an additional seven days to respond. Be sure to meet the response due date and provide all of the information requested, otherwise your application(s) may receive reduced funding or a funding denial.            |  |  |  |  |  |  |  |
|   | James Borghoff                                                                                                    |  |  |  |  |  |  |  |
|   | Gase Management Associate<br>973-581-5171<br>james.borghoff@sl.universalservice.org                                                                                                    |  |  |  |  |  |  |  |
|   | FY2017 DF MFC - #171                                                                                                    |  |  |  |  |  |  |  |
| 1 | Sep 9, 2017 🙀 💼 Comment                                                                                                    |  |  |  |  |  |  |  |

WORKMAINE

#### *How to get here:*

- 1) Go to the Landing Page
- 2) Click on the link for your independent school or school district
- 3) Choose the "News" link in the menu at the top of the page

1 Click on the name of the Form 471 in the blue bubble

#### The main contact person will also receive tasks in their Tasks list

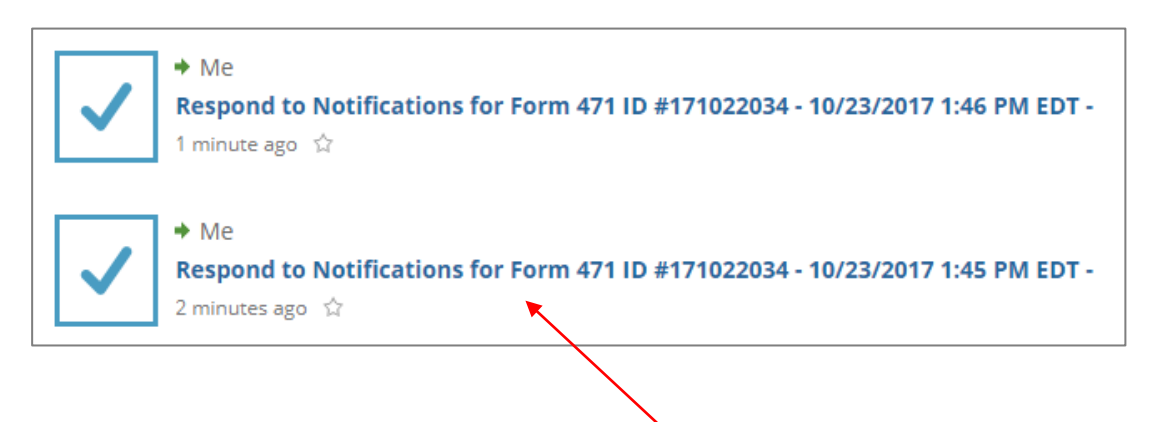

#### *How to get here:*

Tasks

News

1) Click on the "Tasks" link in the blue navigation bar at the top of the page

Records

(1) Click on a "Respond to Notifications" link to proceed to the PIA inquiry question

A user for the organization can also go to the "**Related Actions"** link for a Form 471 and choose to "**Respond to Inquiries**"

| Records /<br>FY20 | FCC Forms 471<br>17 Internet Access Form 471 - #171003215                                                                  | <ol> <li>Click on the<br/>"Respond to</li> </ol> |
|-------------------|----------------------------------------------------------------------------------------------------|--------------------------------------------------|
| Summa             | ry Funding Requests Review Inquiries Connectivity Information Discount Calculation Entity Information News Related Actions | <br>Inquiries" link to                           |
| 7                 | Answer Reviewer Questions                                                                                                  | of PIA inquiry                                   |
| 4                 | Submit Modification Request (RAL)<br>Submit a RAL Modification Request for this Application                                | questions                                        |

#### *How to get here:*

1) Go to the Landing Page

2) Use the "FCC Forms and Post-Commitment Requests" section at the end of the page to select "FCC Form 471" and the funding year

3) Click on a link for a Form 471

| FCC Forms            |                        |                                 |  |  |  |  |
|----------------------|------------------------|---------------------------------|--|--|--|--|
| O Post-Commitment Re | quests                 |                                 |  |  |  |  |
| Form Type            | Form Type FCC Form 471 |                                 |  |  |  |  |
| Funding Year         | 2017                   | 7                               |  |  |  |  |
| Application Number   |                        | Nickname                        |  |  |  |  |
| 171003215            |                        | FY2017 Internet Access Form 471 |  |  |  |  |

4) Choose the "Related Actions" link in the menu at the top of the page

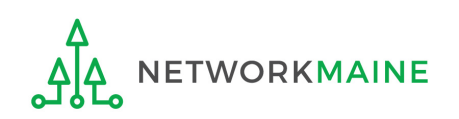

A user for the organization can also go to the "**Review Inquiries"** link for a Form 471 and click on the "**Respond to Inquiries**" button

| Records / FCC Forms 471         17-Hillside C1 - #171019970         Image: Request extension         Respond to inquiries |         |                                    |                                    |                |                                       |                  |                                             |          |       |                           |  |  |
|----------------------------------------------------------------------------------------------------|---------|------------------------------------|------------------------------------|----------------|---------------------------------------|------------------|---------------------------------------------|----------|-------|---------------------------|--|--|
| Summ                                                                                                    | ary Fun | ding Requests Revie                | ew Inquiries Connectivity Informat | ion Discount   | Calculation Entity Inform             | nation News      | Related Actions                             |          |       | •                         |  |  |
| Pend                                                                                                    | ing Inq | uiries                             |                                    |                |                                       |                  |                                             |          |       |                           |  |  |
| Provid.                                                                                                    |         |                                    |                                    | Assigned       |                                       |                  |                                             |          |       |                           |  |  |
| Read                                                                                                    | Notice  | Name                               | Outreach Type                      | By             | Title                                 | Phone #          | Assigned Date                               | Due Date | Extn. | Status                    |  |  |
| ×                                                                                                    | Notice  | Name<br>Service Provider<br>Issues | Outreach Type<br>Regular 15-Day    | Carlo<br>Cando | Title<br>Case Management<br>Associate | 973-581-<br>5257 | Assigned Date<br>10/19/2017 10:49 AM<br>EDT | Due Date | Extn. | Status<br>Response Needed |  |  |

 Click on the "RESPOND TO INQUIRIES"
 button to be able to respond to an inquiry

#### *How to get here:*

#### 1) Go to the Landing Page

2) Use the "FCC Forms andPost-Commitment Requests" section atthe end of the page to select "FCC Form471" and the funding year

3) Click on a link for a Form 471

| FCC Forms and Post-Commitment Requests |          |                                 |  |  |  |  |  |  |
|----------------------------------------|----------|---------------------------------|--|--|--|--|--|--|
| FCC Forms                              |          |                                 |  |  |  |  |  |  |
| O Post-Commitment Requests             |          |                                 |  |  |  |  |  |  |
| Form Type                              | FCC Form | FCC Form 471                    |  |  |  |  |  |  |
| Funding Year                           | 2017     |                                 |  |  |  |  |  |  |
| Application Number                     |          | Nickname                        |  |  |  |  |  |  |
| 171003215                              |          | FY2017 Internet Access Form 471 |  |  |  |  |  |  |

4) Choose the "Review Inquiries" link at the top of the page

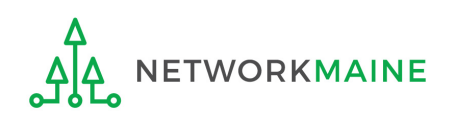

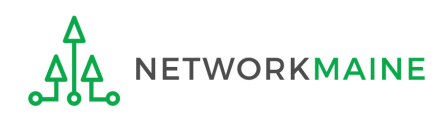

When you choose a method to respond to inquiries, you will see a **Review Inquiries** dashboard listing all pending and submitted inquiries for that Form 471

#### **Review Inquiries Dashboard Examples:**

| Summ     | ary Fun                                                                                                    | ding Requests Revie        | w Inquiries              | Connectivity Inform | ation Discour  | nt Calculation Entity Informat | ion News         | Related Actions            |            |       |                           |
|----------|----------------------------------------------------------------------------------------------------|----------------------------|--------------------------|---------------------|----------------|--------------------------------|------------------|----------------------------|------------|-------|---------------------------|
| Pend     | ing Inq                                                                                                    | uiries                     |                          |                     |                |                                |                  |                            |            |       |                           |
| Read     | Notice                                                                                                    | Name                       |                          | Outreach Type       | Assigned By    | Title                          | Phone #          | Assigned Date              | Due Date   | Extn. | Status                    |
| ۲        | G                                                                                                    | Other Issues               |                          | Regular 15-Day      | Diana Zarillo  | Case Management Associate      | 973-581-5088     | 10/16/2017 3:25 PM EDT     | 10/31/2017 | 0     | Response Needed           |
| ۲        | 0                                                                                                    | Eligibility of Products    | and Services             | Regular 15-Day      | Arvind Patel   | Manager, Case Management       | 973-581-6700     | 9/11/2017 3:42 PM EDT      | 10/3/2017  | 1     | Response Needed           |
| Summ     | Summary Funding Requests Review Inquiries Connectivity Information Discount Calculation Entity Information News Related Actions |                            |                          |                     |                |                                |                  |                            |            |       |                           |
| Pend     | ing Inq                                                                                                    | uiries                     |                          |                     |                |                                |                  |                            |            |       |                           |
| Read     | Notice                                                                                                    | Name                       | Outreach Ty              | vpe                 | Assigned<br>By | Title                          | Phone #          | Assigned Date 🕴            | Due Date   | Extn. | Status                    |
| ×        | G                                                                                                    | Service Provider<br>Issues | Regular 15-[             | Day                 | Carlo<br>Cando | Case Management<br>Associate   | 973-581-<br>5257 | 10/19/2017 10:49 AM<br>EDT | 11/3/2017  | 0     | Response Needed           |
| ۲        | 0                                                                                                    | Service Provider<br>Issues | Regular 15-I<br>Reminder | Day No Response     | Carlo<br>Cando | Case Management<br>Associate   | 973-581-<br>5257 | 10/14/2017 11:22 AM<br>EDT | 10/25/2017 | 1     | Saved & Waiting to submit |
| Summa    | ary Fun                                                                                                    | ding Requests Review       | w Inquiries              | Connectivity Inform | ation Discour  | nt Calculation Entity Informat | tion News        | Related Actions            |            |       |                           |
| Pendi    | ng Inq                                                                                                    | uiries                     |                          |                     |                |                                |                  |                            |            |       |                           |
| Read     | Notice                                                                                                    | Name                       |                          | Outreach Type       | Assigned By    | Title                          | Phone #          | Assigned Date              | Due Date   | Extn. | Status                    |
| $\times$ | Ŧ                                                                                                    | Eligibility of Products a  | and Services             | Summer 15-Day       | Evan Kaplow    | Case Management Associate      | 973-581-6700     | 8/10/2017 8:29 AM EDT      | 8/25/2017  | 0     | Response Needed           |
| $\times$ | Ŧ                                                                                                    | Category Two Budget        |                          | Summer 15-Day       | Evan Kaplow    | Case Management Associate      | 973-581-6700     | 8/10/2017 8:28 AM EDT      | 8/25/2017  | 0     | Response Needed           |
| ×        | Ŧ                                                                                                    | Requested Discount         |                          | Summer 15-Day       | Jerzy Plewa    | Case Management Associate      | 973-581-6700     | 8/10/2017 8:26 AM EDT      | 8/25/2017  | 0     | Response Needed           |

#### Read column:

- = the inquiry has been read
- = the inquiry has not been read

| Summa             | iry Fun | ding Requests Revie        | w Inquiries Connectivity Information   | n Discount C   | alculation Entity Informati  | on News          | Related Actions            |            |       |                           |
|-------------------|---------|----------------------------|----------------------------------------|----------------|------------------------------|------------------|----------------------------|------------|-------|---------------------------|
| Pending Inquiries |         |                            |                                        |                |                              |                  |                            |            |       |                           |
| Read              | Notice  | Name                       | Outreach Type                          | Assigned<br>By | Title                        | Phone #          | Assigned Date              | Due Date   | Extn. | Status                    |
| ×                 | C       | Service Provider<br>Issues | Regular 15-Day                         | Carlo<br>Cando | Case Management<br>Associate | 973-581-<br>5257 | 10/19/2017 10:49 AM<br>EDT | 11/3/2017  | 0     | Response Needed           |
| ۲                 | 0       | Service Provider<br>Issues | Regular 15-Day No Response<br>Reminder | Carlo<br>Cando | Case Management<br>Associate | 973-581-<br>5257 | 10/14/2017 11:22 AM<br>EDT | 10/25/2017 | 1     | Saved & Waiting to submit |

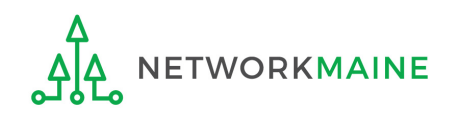

#### Notice column:

- In the 15 days response time has not yet expired
- Inquiry is due soon (for example, a 7 day notice)
- I = 24 hour notice
- S = response is past due (you can still submit a response if an FCDL has not been issued

| Summa             | ary Fun | ding Requests Revie        | w Inquiries Connectivity Informatio    | n Discount C   | alculation Entity Informat   | on News          | Related Actions            |            |       |                           |
|-------------------|---------|----------------------------|----------------------------------------|----------------|------------------------------|------------------|----------------------------|------------|-------|---------------------------|
| Pending Inquiries |         |                            |                                        |                |                              |                  |                            |            |       |                           |
| Read              | Notice  | Name                       | Outreach Type                          | Assigned<br>By | Title                        | Phone #          | Assigned Date 👃            | Due Date   | Extn. | Status                    |
| ×                 | G       | Service Provider<br>Issues | Regular 15-Day                         | Carlo<br>Cando | Case Management<br>Associate | 973-581-<br>5257 | 10/19/2017 10:49 AM<br>EDT | 11/3/2017  | 0     | Response Needed           |
| ۲                 | 0       | Service Provider<br>Issues | Regular 15-Day No Response<br>Reminder | Carlo<br>Cando | Case Management<br>Associate | 973-581-<br>5257 | 10/14/2017 11:22 AM<br>EDT | 10/25/2017 | 1     | Saved & Waiting to submit |

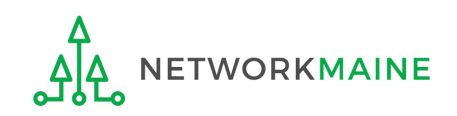

#### *Name column:*

#### the type of inquiry question

| Summ              | ary Fun | ding Requests Review       | v Inquiries Connectivity Information   | Discount C     | alculation Entity Informati  | ion News         | Related Actions            |            |       |                           |
|-------------------|---------|----------------------------|----------------------------------------|----------------|------------------------------|------------------|----------------------------|------------|-------|---------------------------|
| Pending Inquiries |         |                            |                                        |                |                              |                  |                            |            |       |                           |
| Read              | Notice  | Name                       | Outreach Type                          | Assigned<br>By | Title                        | Phone #          | Assigned Date              | Due Date   | Extn. | Status                    |
| ×                 | G       | Service Provider<br>Issues | Regular 15-Day                         | Carlo<br>Cando | Case Management<br>Associate | 973-581-<br>5257 | 10/19/2017 10:49 AM<br>EDT | 11/3/2017  | 0     | Response Needed           |
| ۲                 | 0       | Service Provider<br>Issues | Regular 15-Day No Response<br>Reminder | Carlo<br>Cando | Case Management<br>Associate | 973-581-<br>5257 | 10/14/2017 11:22 AM<br>EDT | 10/25/2017 | 1     | Saved & Waiting to submit |

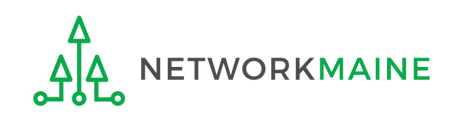

#### Outreach Type column:

the type of outreach, for example "Regular 15-Day" or "No Response Reminder"

| Summa             | ary Fun | ding Requests Review       | w Inquiries Connectivity Information   | Discount C     | alculation Entity Information | on News          | Related Actions            |            |       |                           |
|-------------------|---------|----------------------------|----------------------------------------|----------------|-------------------------------|------------------|----------------------------|------------|-------|---------------------------|
| Pending Inquiries |         |                            |                                        |                |                               |                  |                            |            |       |                           |
| Read              | Notice  | Name                       | Outreach Type                          | Assigned<br>By | Title                         | Phone #          | Assigned Date              | Due Date   | Extn. | Status                    |
| ×                 | G       | Service Provider<br>Issues | Regular 15-Day                         | Carlo<br>Cando | Case Management<br>Associate  | 973-581-<br>5257 | 10/19/2017 10:49 AM<br>EDT | 11/3/2017  | 0     | Response Needed           |
| ۲                 | 0       | Service Provider<br>Issues | Regular 15-Day No Response<br>Reminder | Carlo<br>Cando | Case Management<br>Associate  | 973-581-<br>5257 | 10/14/2017 11:22 AM<br>EDT | 10/25/2017 | 1     | Saved & Waiting to submit |

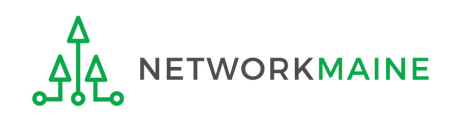

#### Assigned By, Title, and Phone # columns:

the name, title, and phone number for your reviewer --- feel free to contact them "offline" for assistance in understanding the review questions

| Summa | ary Fun           | ding Requests Review       | v Inquiries Connectivity Information   | Discount C     | alculation Entity Informat   | ion News         | Related Actions            |            |       |                           |  |
|-------|-------------------|----------------------------|----------------------------------------|----------------|------------------------------|------------------|----------------------------|------------|-------|---------------------------|--|
| Pendi | Pending Inquiries |                            |                                        |                |                              |                  |                            |            |       |                           |  |
| Read  | Notice            | Name                       | Outreach Type                          | Assigned<br>By | Title                        | Phone #          | Assigned Date 🛛 🗍          | Due Date   | Extn. | Status                    |  |
| ×     | C                 | Service Provider<br>Issues | Regular 15-Day                         | Carlo<br>Cando | Case Management<br>Associate | 973-581-<br>5257 | 10/19/2017 10:49 AM<br>EDT | 11/3/2017  | 0     | Response Needed           |  |
| ۲     | 0                 | Service Provider<br>Issues | Regular 15-Day No Response<br>Reminder | Carlo<br>Cando | Case Management<br>Associate | 973-581-<br>5257 | 10/14/2017 11:22 AM<br>EDT | 10/25/2017 | 1     | Saved & Waiting to submit |  |

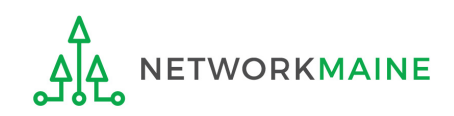

#### Assigned Date and Due Date columns:

the date and time the inquiry was assigned to you and the date by which you must respond to the inquiry

| Summary F         |        | ding Requests Review       | w Inquiries Connectivity Information   | Discount C     | alculation Entity Informati  | on News          | Related Actions            |            |       |                           |
|-------------------|--------|----------------------------|----------------------------------------|----------------|------------------------------|------------------|----------------------------|------------|-------|---------------------------|
| Pending Inquiries |        |                            |                                        |                |                              |                  |                            |            |       |                           |
| Read              | Notice | Name                       | Outreach Type                          | Assigned<br>By | Title                        | Phone #          | Assigned Date 🛛 🗍          | Due Date   | Extn. | Status                    |
| ×                 | C      | Service Provider<br>Issues | Regular 15-Day                         | Carlo<br>Cando | Case Management<br>Associate | 973-581-<br>5257 | 10/19/2017 10:49 AM<br>EDT | 11/3/2017  | 0     | Response Needed           |
| ۲                 | 0      | Service Provider<br>Issues | Regular 15-Day No Response<br>Reminder | Carlo<br>Cando | Case Management<br>Associate | 973-581-<br>5257 | 10/14/2017 11:22 AM<br>EDT | 10/25/2017 | 1     | Saved & Waiting to submit |

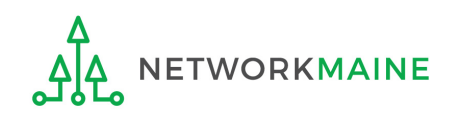

#### Extn. column:

the number of extensions granted on the inquiry

| Summa             | ary Fun | ding Requests Revie        | w Inquiries Connectivity Information   | Connectivity Information Discount Calculation Entity Information Ne |                              | ion News         | Related Actions            |            |       |                           |  |
|-------------------|---------|----------------------------|----------------------------------------|---------------------------------------------------------------------|------------------------------|------------------|----------------------------|------------|-------|---------------------------|--|
| Pending Inquiries |         |                            |                                        |                                                                     |                              |                  |                            |            |       |                           |  |
| Read              | Notice  | Name                       | Outreach Type                          | Assigned<br>By                                                      | Title                        | Phone #          | Assigned Date              | Due Date   | Extn. | Status                    |  |
| ×                 | G       | Service Provider<br>Issues | Regular 15-Day                         | Carlo<br>Cando                                                      | Case Management<br>Associate | 973-581-<br>5257 | 10/19/2017 10:49 AM<br>EDT | 11/3/2017  | 0     | Response Needed           |  |
| ۲                 | 0       | Service Provider<br>Issues | Regular 15-Day No Response<br>Reminder | Carlo<br>Cando                                                      | Case Management<br>Associate | 973-581-<br>5257 | 10/14/2017 11:22 AM<br>EDT | 10/25/2017 | 1     | Saved & Waiting to submit |  |

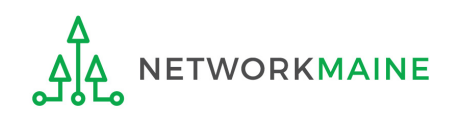

#### Status column:

the type of outreach, for example "Response Needed" or "Saved & Waiting to submit" once an inquiry has been submitted, it will move from the Pending Inquiries section to the Submitted Inquiries section

| Summary Funding Requests Review Inquir |                                                                                                    | w Inquiries Connectivity Information | n Discount C   | alculation Entity Informati | on News                      | Related Actions  |                            |                           |       |                 |  |
|----------------------------------------|----------------------------------------------------------------------------------------------------|--------------------------------------|----------------|-----------------------------|------------------------------|------------------|----------------------------|---------------------------|-------|-----------------|--|
| Pending Inquiries                      |                                                                                                    |                                      |                |                             |                              |                  |                            |                           |       |                 |  |
| Read                                   | Notice                                                                                                    | Name                                 | Outreach Type  | Assigned<br>By              | Title                        | Phone #          | Assigned Date              | Due Date                  | Extn. | Status          |  |
| ×                                      | C                                                                                                    | Service Provider<br>Issues           | Regular 15-Day | Carlo<br>Cando              | Case Management<br>Associate | 973-581-<br>5257 | 10/19/2017 10:49 AM<br>EDT | 11/3/2017                 | 0     | Response Needed |  |
| ۲                                      | Service Provider<br>Issues     Regular 15-Day No Response<br>Reminder     Carlo<br>Cando     Case Management<br>Associate     973-581-<br>5257     10/14/2017 11:22 AM<br>EDT     10/25/2017     1 |                                      |                |                             |                              |                  | 1                          | Saved & Waiting to submit |       |                 |  |

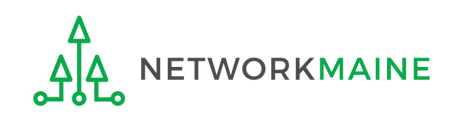

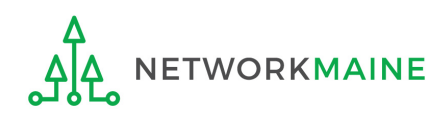

(1) Using your preferred method, access a review inquiry:

- via the News feed
- via Tasks
- via specific Form 471 > "Related Actions" menu item > "Respond to Inquiries" link
- via specific Form 471 > "Review Inquiries" menu item > "Respond to Inquiries" button

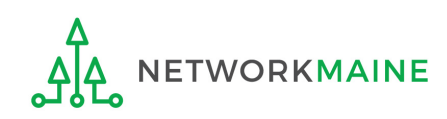

#### (2) Click on the link for a pending inquiry to respond to it

| Per  | Pending Inquiries |        |                                         |                   |                     |                              |                  |                           |             |       |                    |  |
|------|-------------------|--------|-----------------------------------------|-------------------|---------------------|------------------------------|------------------|---------------------------|-------------|-------|--------------------|--|
|      | Read              | Notice | Name                                    | Outreach<br>Type  | Assigned<br>By      | Title                        | Phone<br>#       | Assigned Date ↓           | Due<br>Date | Extn. | Status             |  |
|      | ۲                 | 0      | Eligibility of Products<br>and Services | Regular<br>15-Day | Christy<br>McDougal | Case Management<br>Associate | 973-581-<br>6700 | 10/18/2017 5:53<br>PM EDT | 11/2/2017   | 0     | Response<br>Needed |  |
|      | ۲                 | G      | Eligibility of Products<br>and Services | Regular<br>15-Day | Christy<br>McDougal | Case Management<br>Associate | 973-581-<br>6700 | 10/18/2017 5:52<br>PM EDT | 11/2/2017   | 0     | Response<br>Needed |  |
|      | ۲                 | G      | Eligibility of Products<br>and Services | Regular<br>15-Day | Christy<br>McDougal | Case Management<br>Associate | 973-581-<br>6700 | 10/18/2017 5:51<br>PM EDT | 11/2/2017   | 0     | Response<br>Needed |  |
|      | ۲                 | G      | Eligibility of Products<br>and Services | Regular<br>15-Day | Christy<br>McDougal | Case Management<br>Associate | 973-581-<br>6700 | 10/18/2017 5:51<br>PM EDT | 11/2/2017   | 0     | Response<br>Needed |  |
| > Sı | CLOSE             |        |                                         |                   |                     |                              |                  |                           |             |       |                    |  |

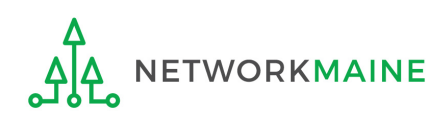

#### Example of a Review Inquiry screen:

### **Responding to Inquiries**

#### Eligibility of Products and Services

Issue

USAC's Program Integrity Assurance (PIA) team is currently reviewing your FCC Form 471 application, and we have identified an issue that we need you to help us resolve.

What is the issue?

Your Funding Request Number (FRN) 1799045455 is a request for VOIP, but the number of lines was not indicated in your FRN Product and Service details. This is an issue because before we can proceed with processing your form, we need to determine the number of lines for which funding is being requested.

Please read all of the questions, descriptions, and requests below. Please give enough detail, insight, and clarity to help the reviewers fully understand your specific situation.

Check the boxes for statements that apply, and where applicable, type the information requested into the text boxes. If your information is too detailed for the text box, or if you need to provide additional documentation, click "Browse" to upload relevant files or documentation.

Question(s)

This page will timeout after an extended period of inactivity. Please periodically save your work using the 'Save & Close' button below. You may then use your browser's 'Back' button to return to your work.

Your response to PIA's questions:

| #          | Question                                                                                                    | Response                                           |
|------------|----------------------------------------------------------------------------------------------------|----------------------------------------------------|
| 1          | Please provide the total number of lines requested for this FRN.                                                                                                    |                                                    |
| 2          | If you would like to provide any additional information about these issues that have not been addressed above:<br>Use the text box to type information, or upload additional documentation using the "Browse" button. |                                                    |
| +Ado<br>DE | d Document<br>LETE UPLOADED FILES                                                                                                    | 3 Read the inquiry question(s) SAVE & CLOSE SUBMIT |

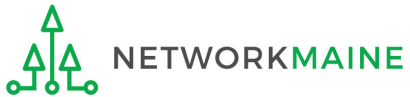

#### **Eligibility of Products and Services**

Issue

USAC's Program Integrity Assurance (PIA) team is currently reviewing your FCC Form 471 application, and we have identified an issue that we need you to help us resolve.

What is the issue?

Your Funding Request Number (FRN) 1799045455 is a request for VOIP, but the number of lines was not indicated in your FRN Product and Service details. This is an issue because before we can proceed with processing your form, we need to determine the number of lines for which funding is being requested.

Please read all of the questions, descriptions, and requests below. Please give enough detail, insight, and clarity to help the reviewers fully understand your specific situation.

Check the boxes for statements that apply, and where applicable, type the information requested into the text boxes. If your information is too detailed for the text box, or if you need to provide additional documentation, click "Browse" to upload relevant files or documentation.

Question(s)

This page will timeout after an extended period of inactivity. Please periodically save your work using the 'Save & Close' button below. You may then use your browser's 'Back' button to return to your work.

Your response to PIA's questions:

**ETWORKMAINE** 

| #   | Question                                                                                                    | Response                                                    |
|-----|----------------------------------------------------------------------------------------------------|-------------------------------------------------------------|
| 1   | Please provide the total number of lines requested for this FRN.                                                                                                    |                                                             |
| 2   | If you would like to provide any additional information about these issues that<br>have not been addressed above:<br>Use the text box to type information, or upload additional documentation<br>using the "Browse" button. |                                                             |
| +Ad | d Document<br>LETE UPLOADED FILES<br>ADDOCUMENT<br>CLETE UPLOADED FILES<br>ADDOCUMENT<br>CLETE UPLOADED FILES                                                                                                    | opriately. Some<br>selected from a menu<br>e typed as text. |
|     |                                                                                                    |                                                             |

#### **Eligibility of Products and Services**

Issue

USAC's Program Integrity Assurance (PIA) team is currently reviewing your FCC Form 471 application, and we have identified an issue that we need you to help us resolve.

What is the issue?

Your Funding Request Number (FRN) 1799045455 is a request for VOIP, but the number of lines was not indicated in your FRN Product and Service details. This is an issue because before we can proceed with processing your form, we need to determine the number of lines for which funding is being requested.

Please read all of the questions, descriptions, and requests below. Please give enough detail, insight, and clarity to help the reviewers fully understand your specific situation.

Check the boxes for statements that apply, and where applicable, type the information requested into the text boxes. If your information is too detailed for the text box, or if you need to provide additional documentation, click "Browse" to upload relevant files or documentation.

Question(s)

This page will timeout after an extended period of inactivity. Please periodically save your work using the 'Save & Close' button below. You may then use your browser's 'Back' button to return to your work.

Your response to PIA's questions:

**ETWORKMAINE** 

| #          | Question                                                                                                    | Response |  |  |  |  |  |  |  |  |  |
|------------|----------------------------------------------------------------------------------------------------|----------|--|--|--|--|--|--|--|--|--|
| 1          | Please provide the total number of lines requested for this FRN.                                                                                                    |          |  |  |  |  |  |  |  |  |  |
| 2          | If you would like to provide any additional information about these issues that<br>have not been addressed above:<br>Use the text box to type information, or upload additional documentation<br>using the "Browse" button. |          |  |  |  |  |  |  |  |  |  |
| +Ado<br>DE | <ul> <li>5 To upload a file with a lengthier response than can be entered into the inquiry form or to upload required documentation, click on the "Add Document" link</li> </ul>                                            |          |  |  |  |  |  |  |  |  |  |

|                           | Eligibility of Produc                                                                                                    | <u>ts and Services</u>                                                                                                    |
|---------------------------|----------------------------------------------------------------------------------------------------|----------------------------------------------------------------------------------------------------|
| Issue                     |                                                                                                    |                                                                                                    |
| USA<br>reso               | C's Program Integrity Assurance (PIA) team is currently reviewing your FCC Form 47<br>lve.                                                                                                    | 71 application, and we have identified an issue that we need you to help us                                                                      |
| Wha<br>You<br>issu        | t is the issue?<br>Funding Request Number (FRN) 1799045455 is a request for VOIP, but the numbe<br>e because before we can proceed with processing your form, we need to determin                                           | er of lines was not indicated in your FRN Product and Service details. This is an<br>e the number of lines for which funding is being requested. |
| Plea<br>situa             | se read all of the questions, descriptions, and requests below. Please give enough tion.                                                                                                    | detail, insight, and clarity to help the reviewers fully understand your specific                                                                |
| Che<br>or if              | k the boxes for statements that apply, and where applicable, type the information<br>you need to provide additional documentation, click "Browse" to upload relevant f                                                      | requested into the text boxes. If your information is too detailed for the text box,<br>iles or documentation.                                   |
| Que                       | tion(s)                                                                                                    |                                                                                                    |
| This<br>to re<br>You<br># | page will timeout after an extended period of inactivity. Please periodically save your wo<br>turn to your work.<br>response to PIA's questions:<br>Question                                                                | rk using the 'Save & Close' button below. You may then use your browser's 'Back' button Response                                                 |
| 1                         | Please provide the total number of lines requested for this FRN.                                                                                                    |                                                                                                    |
| 2                         | If you would like to provide any additional information about these issues that<br>have not been addressed above:<br>Use the text box to type information, or upload additional documentation<br>using the "Browse" button. |                                                                                                    |
| +Ad                       | 6     • To save your response                                                                                                    | se so vou can edit it                                                                                                    |

• To submit your finished response to the reviewer, click on the "SUBMIT" button

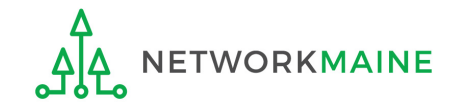

## **Viewing Submitted Inquiries**

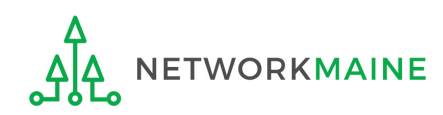

## **Submitted Inquiries**

| Summa | Summary Funding Requests Review Inquiries Connectivity Information Discount Calculation Entity Information News Related Actions |                                         |                    |                     |                              |                  |                           |             |       |                    |  |  |
|-------|----------------------------------------------------------------------------------------------------|-----------------------------------------|--------------------|---------------------|------------------------------|------------------|---------------------------|-------------|-------|--------------------|--|--|
| Pendi | Pending Inquiries                                                                                                    |                                         |                    |                     |                              |                  |                           |             |       |                    |  |  |
| Read  | Notice                                                                                                    | Name                                    | Outreach<br>Type   | Assigned<br>By      | Title                        | Phone #          | Assigned Date 👃           | Due<br>Date | Extn. | Status             |  |  |
| ٢     | 0                                                                                                    | Eligibility of Products and<br>Services | Regular 15-<br>Day | Christy<br>McDougal | Case Management<br>Associate | 973-581-<br>6700 | 10/18/2017 5:53<br>PM EDT | 11/2/2017   | 0     | Response<br>Needed |  |  |
| ٢     | 0                                                                                                    | Eligibility of Products and<br>Services | Regular 15-<br>Day | Christy<br>McDougal | Case Management<br>Associate | 973-581-<br>6700 | 10/18/2017 5:52<br>PM EDT | 11/2/2017   | 0     | Response<br>Needed |  |  |
| ۲     | C                                                                                                    | Eligibility of Products and<br>Services | Regular 15-<br>Day | Christy<br>McDougal | Case Management<br>Associate | 973-581-<br>6700 | 10/18/2017 5:51<br>PM EDT | 11/2/2017   | 0     | Response<br>Needed |  |  |
| ۲     | G                                                                                                    | Eligibility of Products and<br>Services | Regular 15-<br>Day | Christy<br>McDougal | Case Management<br>Associate | 973-581-<br>6700 | 10/18/2017 5:51<br>PM EDT | 11/2/2017   | 0     | Response<br>Needed |  |  |
| > Sub | mitted                                                                                                    | Inquiries                               |                    |                     |                              |                  |                           |             |       |                    |  |  |

(1) Click on the ">" button to expand the Submitted Inquiries section

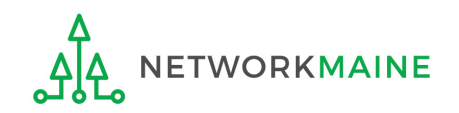

## **Submitted Inquiries**

| -  |   |   |   |    |  |
|----|---|---|---|----|--|
| CI | m | m |   | n  |  |
| 30 |   |   | a | ιν |  |
|    |   |   |   |    |  |

Funding Requests **Review Inquiries**  Connectivity Information

Discount Calculation

**Entity Information** News

Related Actions

#### **Pending Inquiries**

| Read | Notice | Name                                    | Outreach<br>Type   | Assigned<br>By      | Title                        | Phone #          | Assigned Date 👃           | Due<br>Date | Extn. | Status             |
|------|--------|-----------------------------------------|--------------------|---------------------|------------------------------|------------------|---------------------------|-------------|-------|--------------------|
| ۲    | 0      | Eligibility of Products<br>and Services | Regular 15-<br>Day | Christy<br>McDougal | Case Management<br>Associate | 973-581-<br>6700 | 10/18/2017 5:53<br>PM EDT | 11/2/2017   | 0     | Response<br>Needed |
| ٢    | 0      | Eligibility of Products<br>and Services | Regular 15-<br>Day | Christy<br>McDougal | Case Management<br>Associate | 973-581-<br>6700 | 10/18/2017 5:52<br>PM EDT | 11/2/2017   | 0     | Response<br>Needed |
| ۲    | G      | Eligibility of Products<br>and Services | Regular 15-<br>Day | Christy<br>McDougal | Case Management<br>Associate | 973-581-<br>6700 | 10/18/2017 5:51<br>PM EDT | 11/2/2017   | 0     | Response<br>Needed |
| ۲    | G      | Eligibility of Products<br>and Services | Regular 15-<br>Day | Christy<br>McDougal | Case Management<br>Associate | 973-581-<br>6700 | 10/18/2017 5:51<br>PM EDT | 11/2/2017   | 0     | Response<br>Needed |

#### ~Submitted Inquiries

| Name                                 | Outreach Type             | Answered By | Assigned Date 👃        | Answered Date          |
|--------------------------------------|---------------------------|-------------|------------------------|------------------------|
| Eligibility of Products and Services | Modification Notification |             | 9/21/2017 11:46 AM EDT | 9/21/2017 11:58 AM EDT |
| Eligibility of Products and Services | Regular 15-Day            |             | 9/20/2017 6:36 PM EDT  | 9/21/2017 9:56 AM EDT  |
| Eligibility of Products and Services | Summer 15-Day             |             | 7/31/2017 11:24 AM EDT | 8/8/2017 3:33 PM EDT   |
| Eligibility of Products and Services | Summer 15-Day             |             | 7/31/2017 11:23 AM EDT | 8/8/2017 3:32 PM EDT   |
| Eligibility of Products and Services | Summer 15-Day             |             | 7/31/2017 11:22 AM EDT | 8/8/2017 3:29 PM EDT   |
| Eligibility of Products and Services | Summer 15-Day             |             | 7/31/2017 11:21 AM EDT | 8/8/2017 3:27 PM EDT   |
| Eligibility of Products and Services | Summer 15-Day             |             | 7/31/2017 11:20 AM EDT | 8/8/2017 3:28 PM EDT   |
|                                      |                           |             |                        | <b>7</b> items         |

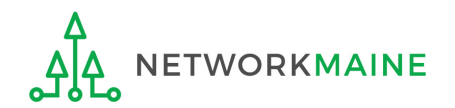

#### 2 Click on the link for an inquiry to view it **PIA Review**

## ③ The text of the inquiry and your response will display below the table of submitted inquiries

## **Submitted Inquiries**

#### **~Submitted Inquiries**

| Name                                 | Outreach Type             | Answered By | Assigned Date          | Answered Date          |
|--------------------------------------|---------------------------|-------------|------------------------|------------------------|
| Eligibility of Products and Services | Modification Notification |             | 9/21/2017 11:46 AM EDT | 9/21/2017 11:58 AM EDT |
| Eligibility of Products and Services | Regular 15-Day            |             | 9/20/2017 6:36 PM EDT  | 9/21/2017 9:56 AM EDT  |
| Eligibility of Products and Services | Summer 15-Day             |             | 7/31/2017 11:24 AM EDT | 8/8/2017 3:33 PM EDT   |
| Eligibility of Products and Services | Summer 15-Day             |             | 7/31/2017 11:23 AM EDT | 8/8/2017 3:32 PM EDT   |
| Eligibility of Products and Services | Summer 15-Day             |             | 7/31/2017 11:22 AM EDT | 8/8/2017 3:29 PM EDT   |
| Eligibility of Products and Services | Summer 15-Day             |             | 7/31/2017 11:21 AM EDT | 8/8/2017 3:27 PM EDT   |
| Eligibility of Products and Services | Summer 15-Day             |             | 7/31/2017 11:20 AM EDT | 8/8/2017 3:28 PM EDT   |

7 items

#### **Eligibility of Products and Services**

Issue

FRN 1799045456 is a request for cellular service and we are trying to determine the number of lines for which funding is being requested.

Question(s)

CLOSE

ETWORKMAINE

This page will timeout after an extended period of inactivity. Please periodically save your work using the 'Save & Close' button below. You may then use your browser's 'Back' button to return to your work.

Please answer the following questions, check all options that apply and/or provide the documentation requested:

| # | Question                                                         | Response |
|---|------------------------------------------------------------------|----------|
| 1 | Please provide the total number of lines requested for this FRN. | 12       |

#### -4 Click on the "CLOSE" button to close the inquiry

## **Requesting Extensions**

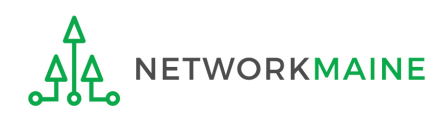

## **Requesting Extensions**

| Records / FCC Forms 471 MCIY17 CAT 1 - #171022034 RESPOND TO INQUIRIES |         |                                         |                    |                     |                              |                  |                           |             |       |                    |
|------------------------------------------------------------------------|---------|-----------------------------------------|--------------------|---------------------|------------------------------|------------------|---------------------------|-------------|-------|--------------------|
| Summa                                                                  | ary Fun | ding Requests Review Inq                | uiries Conn        | ectivity Informat   | tion Discount Calculat       | ion Entity       | Information News          | Related A   | tions |                    |
| Pendi                                                                  | ng Inq  | uiries                                  |                    |                     |                              |                  |                           |             |       |                    |
| Read                                                                   | Notice  | Name                                    | Outreach<br>Type   | Assigned<br>By      | Title                        | Phone #          | Assigned Date 🔱           | Due<br>Date | Extn. | Status             |
| ۲                                                                      | C       | Eligibility of Products and<br>Services | Regular 15-<br>Day | Christy<br>McDougal | Case Management<br>Associate | 973-581-<br>6700 | 10/18/2017 5:53<br>PM EDT | 11/2/2017   | 0     | Response<br>Needed |
| ٢                                                                      | C       | Eligibility of Products and<br>Services | Regular 15-<br>Day | Christy<br>McDougal | Case Management<br>Associate | 973-581-<br>6700 | 10/18/2017 5:52<br>PM EDT | 11/2/2017   | 0     | Response<br>Needed |
| ٢                                                                      | C       | Eligibility of Products and<br>Services | Regular 15-<br>Day | Christy<br>McDougal | Case Management<br>Associate | 973-581-<br>6700 | 10/18/2017 5:51<br>PM EDT | 11/2/2017   | 0     | Response<br>Needed |
| ۲                                                                      | G       | Eligibility of Products and<br>Services | Regular 15-<br>Day | Christy<br>McDougal | Case Management<br>Associate | 973-581-<br>6700 | 10/18/2017 5:51<br>PM EDT | 11/2/2017   | 0     | Response<br>Needed |
| > Sub                                                                  | mitted  | Inquiries                               |                    |                     |                              |                  |                           |             |       |                    |

Click on the "REQUEST EXTENSION" button to ask for more time to respond

**Note:** You will automatically be granted a seven-day extension upon your first request. Your original response due date (generally 15 days from the date your questions were issued) is automatically adjusted and a new due date is calculated and displayed.

Subsequent extension requests are not automatic. These requests are reviewed and the decision to grant or deny the request will appear in the dashboard.

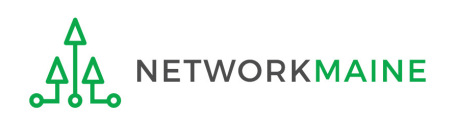

## Checking the Status of Your Form 471

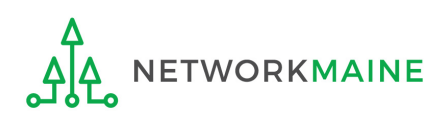

### **Form Status**

#### Open your Form 471

#### How to get here:

1) Go to the Landing Page

2) Use the "FCC Forms and Post-Commitment" section at the end of the page to select "FCC Form 471" and the funding year

| FCC Forms and a second second seco | nd Post           | -Commitment Requests            |  |  |  |  |  |
|----------------------------------------------------------------------------------------------------|-------------------|---------------------------------|--|--|--|--|--|
| • FCC Forms                                                                                                    |                   |                                 |  |  |  |  |  |
| O Post-Commitment Requests                                                                                                    |                   |                                 |  |  |  |  |  |
| Form Type                                                                                                    | FCC Form 471 🔹    |                                 |  |  |  |  |  |
| Funding Year                                                                                                    | Funding Year 2017 |                                 |  |  |  |  |  |
| Application Number                                                                                                    |                   | Nickname                        |  |  |  |  |  |
| 171003215                                                                                                    |                   | FY2017 Internet Access Form 471 |  |  |  |  |  |

3) Click on the link for the desired Form 471

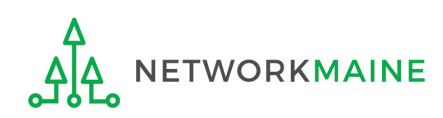

### Form Status

#### The Form 471 record summary will display with the current status of the form

| Records / FCC Forms 471<br>FY2017 Internet Access Form 471 - #171003215 |                                        |                           |                          |                      |                    |      |                 |  |  |  |
|-------------------------------------------------------------------------|----------------------------------------|---------------------------|--------------------------|----------------------|--------------------|------|-----------------|--|--|--|
| Summary                                                                 | Funding Requests                       | Review Inquiries          | Connectivity Information | Discount Calculation | Entity Information | News | Related Actions |  |  |  |
| Incon<br>Revie                                                          | nplete<br><b>w Status</b> Awaiting Ini | Certified<br>itial Review | In Review                | Outreach             | Wave Rea           | ıdy  | Committed       |  |  |  |

#### **Status Descriptions:**

- **In Review** USAC received your certified form and is reviewing it
- **Outreach** USAC has requested additional information and requires a response from you
- Wave Ready USAC has completed the review and will issue a decision soon
- **Committed** USAC has issued a Funding Commitment Decision Letter (FCDL)

#### **Review Status Descriptions:**

- **Awaiting Initial Review** Application has not yet been assigned to a PIA Initial Reviewer
- **Assigned to IR** Application has been assigned to initial review
- **15 Day Notice –** PIA has posted questions that need to be answered
- **Final Review** Application has gone through initial review and is now in final review. It may proceed to application wave ready status or may be returned to the PIA reviewer for additional review.

**Application Wave Ready** – Review of the FRN has been completed and an FCDL will be generated in the next wave. FRNs may be removed from this status for additional review. WORKMAINE **PIA Review** Slide 39

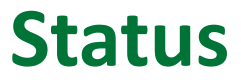

A Funding Commitment Decision Letter (FCDL) with a decision on your funding request will be issued – read this letter carefully for full details on the decision

#### To view an FCDL:

1 Go to the Landing Page and locate the **Notifications** section

| Notifications     |                       |   |          |                                                          |
|-------------------|-----------------------|---|----------|----------------------------------------------------------|
| Notification Type | FCDL                  | - | Status 🔞 | • All                                                    |
| Funding Year      | Select a Funding Year | • |          | <ul> <li>O Generated</li> <li>O Not Generated</li> </ul> |

2 Use the "Notification Type" drop down menu to select "FCDL"

③ Then use the "Funding Year" drop down menu to select the funding year

4 Click on the link for the desired FCDL

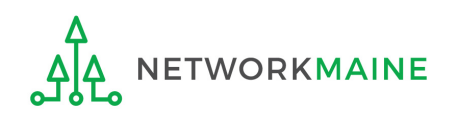

### **Form Status**

## (5) Read the displayed FCDL and download the included CSV file containing the decision

20<sup>2</sup>9

**E-Rate Productivity Center** Thank you for your Funding Year 2017 Application for Universal Service Support and for any assistance you provided throughout our review.

This post contains your Funding Commitment Decision Letter for the FY 2017 FCC Form 471 Application Number 171000850 for NETWORKMAINE – BEN 16055092. The attached .csv file contains information about the committed status of the funding requests, and the FCDL Supplement contains additional important information. The FCDL date is 8/11/2017.

Please open the .csv file below for complete details about the commitments made for each of the Funding Requests. This file can be opened in any spreadsheet program. To make the information easier to read, first select the entire spreadsheet and then expand all of the columns in the document (in Excel, double click on the divider between the column headings, A, B, etc).

We are also sending this information to your service providers so that preparations can begin for delivering services based on the approved discount(s) after you file your FCC Form 486, Receipt of Service Confirmation Form.

The FCDL Supplement document provides more important information including steps for appealing USAC's funding decisions.

The "More Info" link below provides summary data about the commitments made to your company in this wave. Click on the date/time below to display the entire notification for easy printing.

#### Next Steps:

 Work with your service provider to determine if you will receive discounted bills or if you will request reimbursement from USAC after paying your bills in full.
 Review the Children's Internet Protection Act (CIPA) requirements.

File the FCC Form 486 once you are ready to begin receiving services.

- If you are paying the full bill, invoice USAC using the FCC Form 472, Billed Entity Applicant Reimbursement (BEAR) Form.

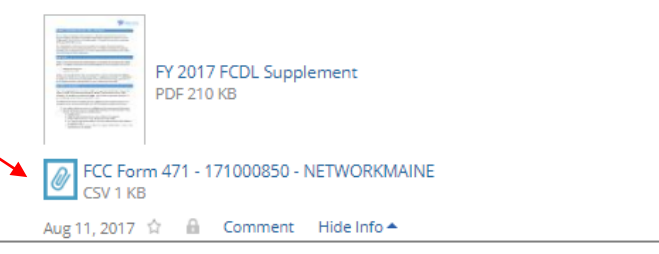

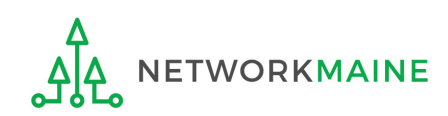